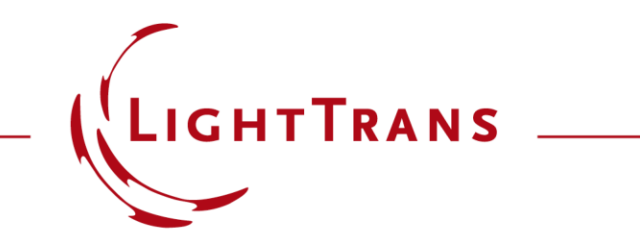

#### **Czerny-Turner Setup**

#### Abstract

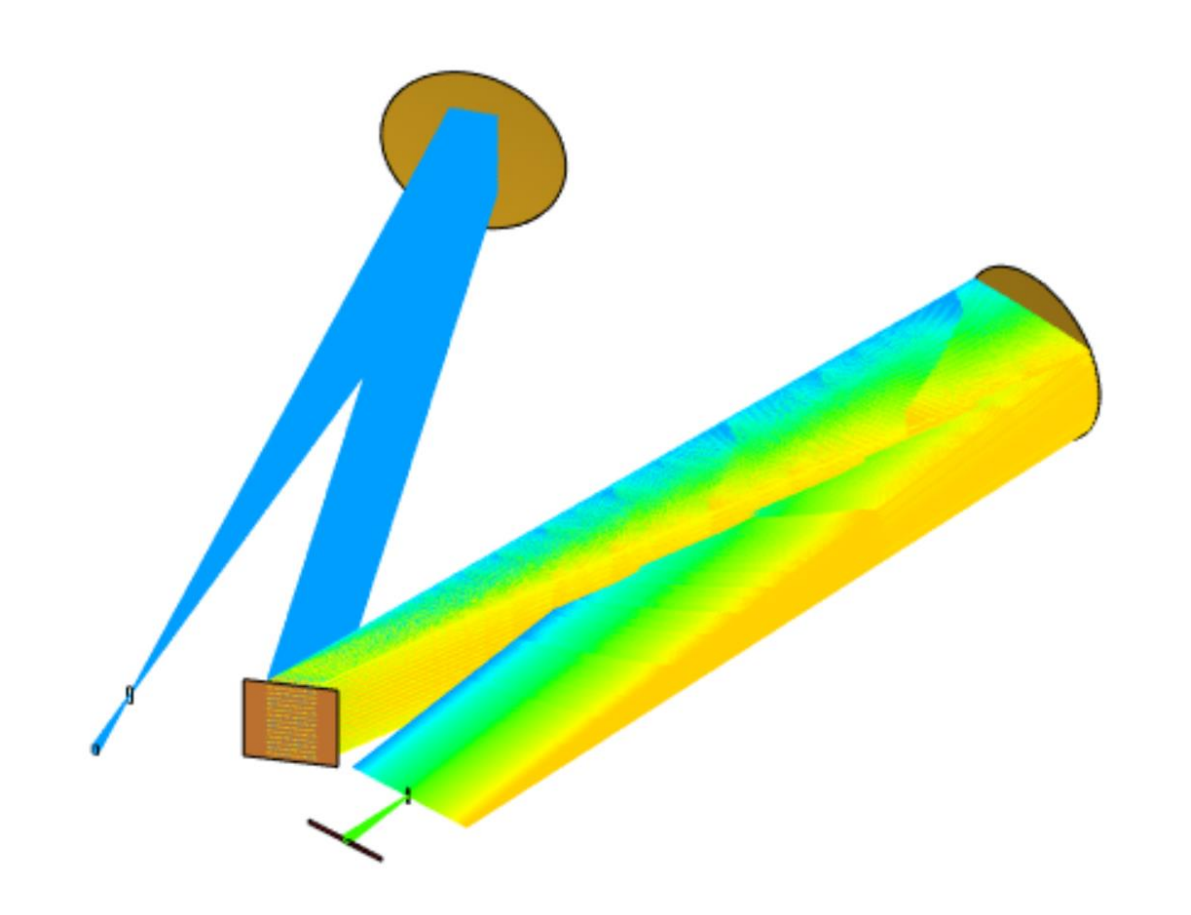

Czerny-Turner setups are widely used to measure the spectral information of light sources. Typically, a parabolic mirror is used to collimate the source first, and then a diffraction grating will spatially separate the wavelengths. A second mirror can be employed to refocus each of the now separate wavelength components. By positioning an exit aperture properly, a specific wavelength can be selected. A simulation of the complete Czerny-Turner setup, including real reflective mirrors and a diffractive grating is presented in this use case using, first, a continuous spectrum, and then the discrete example of the sodium doublet.

## **Modeling Task**

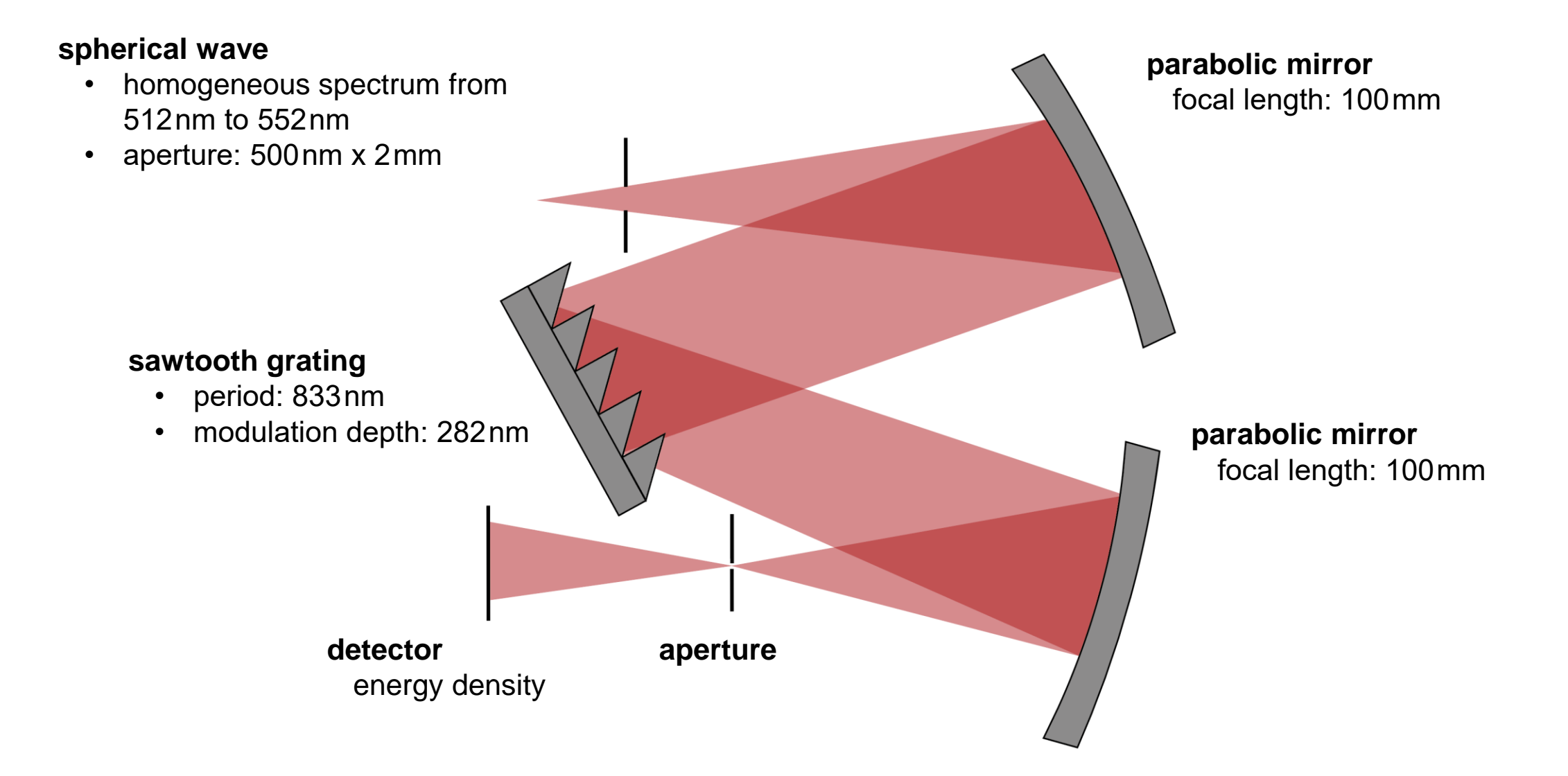

# System Building Blocks – Homogeneous Power Spectrum

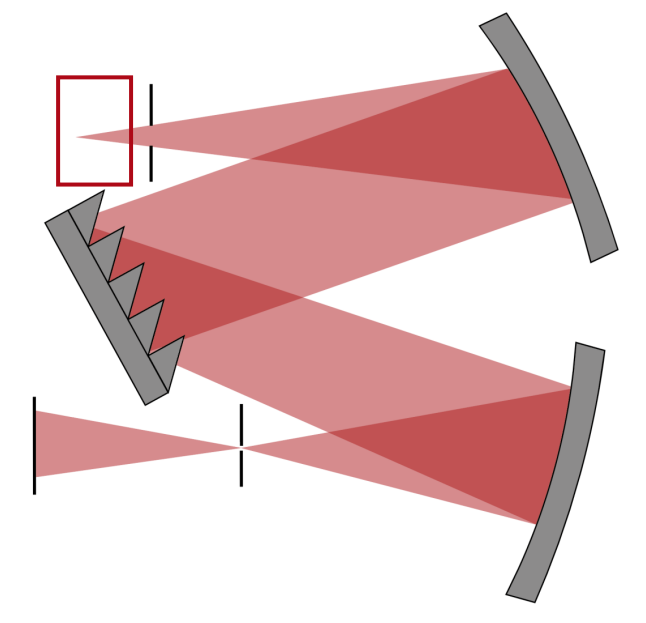

To model light with a homogeneous spectrum, generate a Homogeneous Spectrum through the Sources tab and use it as the spectral composition of the source. Keep in mind that each spectrum will consist of discrete sampling points. Dependent on the particular optical system and the intended simulation a finer sampling of the spectral range might be necessary to model the desired effects accurately.

💕 🛃 🐻 🔻

Ouadrat

Wave

Start

Plane

Wave

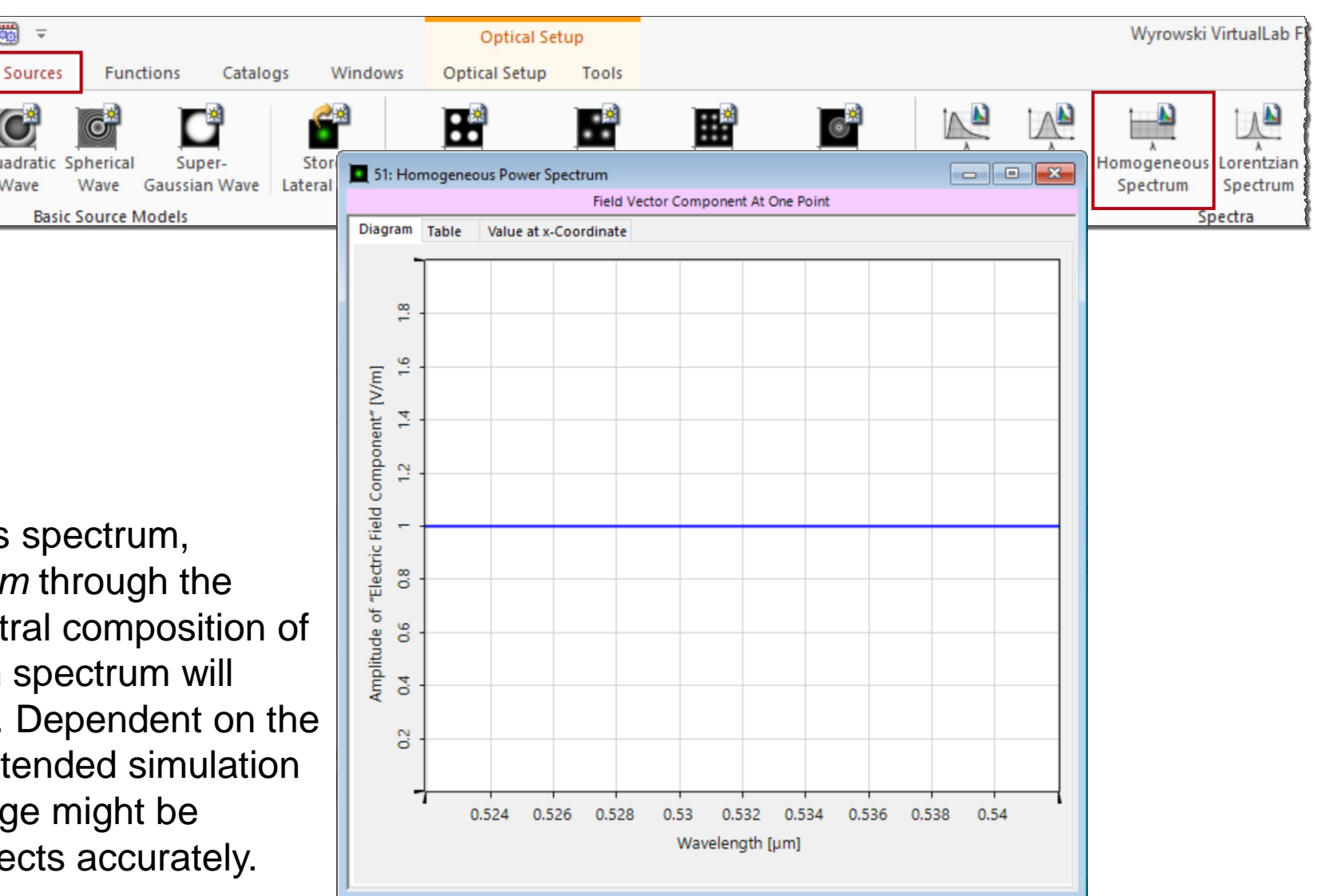

# System Building Blocks – Homogeneous Power Spectrum

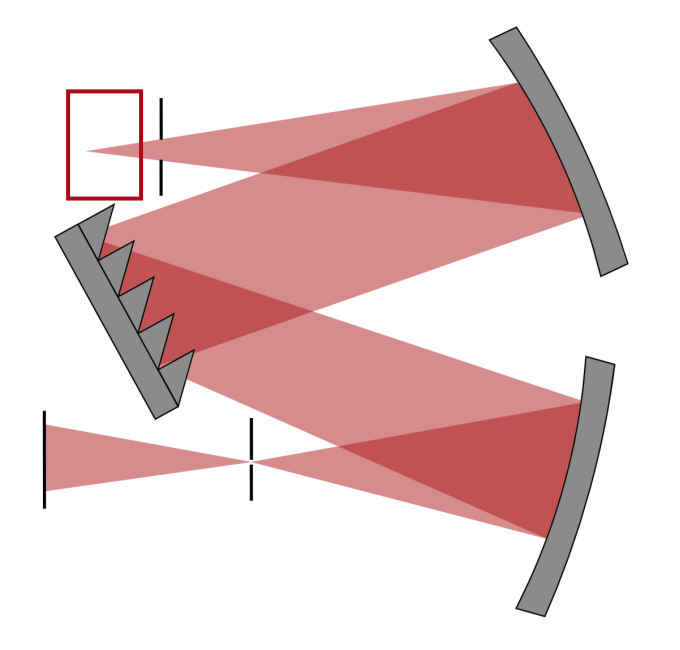

Alternatively, a *Parameter Run* can be applied instead, to vary the wavelength in a specific range. This technique benefits from the option offered by the *Parameter Run* to retroactively add more wavelength samples to the spectrum, without the need to repeat the simulation with previous ones.

| Cature   | ter Specifica            | ation             |                           |              |                  |                |            |                            |                 |
|----------|--------------------------|-------------------|---------------------------|--------------|------------------|----------------|------------|----------------------------|-----------------|
| et up t  | ne parameter             | (s) to be varied. |                           |              |                  |                |            |                            |                 |
| oucan    | select one o             | r more paramete   | ars which shall be varies | ac well      | as the resulting | number of iter | ations Se  | weral modes ar             | a available     |
| pecifyi  | ng how the p             | arameters are va  | aried per iteration.      | a as wen     | as the resulting | number officer | ations, se | and an and a second second | e avanable      |
|          |                          |                   |                           |              |                  |                |            |                            |                 |
| sage I   | Mode Stand               | dard 🔻            | /                         |              |                  |                |            |                            |                 |
| Filter   | by                       |                   |                           |              |                  |                | × [        | Show Only V                | aried Parameter |
| 1 2 *    | Object                   | Category          | Parameter                 | Vary         | From             | То             | Steps      | Step Size                  | Original Valu   |
|          |                          | Simulation        | Oversampling Fact         |              | 0.01             | 1000           | 1          | 999.99                     | 1               |
|          | Optical                  |                   | Oversampling Fact         |              | 0.01             | 1000           | 1          | 999.99                     | 1               |
|          | Setup                    | Sectings          | Fourier Transform         |              | 0.001            | 1000           | 1          | 1000                       | 1               |
|          | Parameter                | Environment       | System Temperature        |              | -273.15 °C       | 1E+100 °C      | 1          | 1E+100 °C                  | 20 °C           |
|          |                          |                   | Air Pressure              |              | 0 Pa             | 1 GPa          | 1          | 1 GPa                      | 101.33 kPa      |
| <b>Ģ</b> |                          | Medium at "       | Material (Air)   Con      |              | 0                | 1E+300         | 1          | 1E+300                     | 0               |
|          |                          |                   | Wavelength                | $\checkmark$ | 512 nm           | 552 nm         | 801        | 50 pm                      | 518 nm          |
|          |                          |                   | Weight                    |              | 0                | 1E+300         | 1          | 1E+300                     | 1               |
|          |                          |                   | Polarization Angle        |              | 0°               | 360°           | 1          | 360°                       | 0°              |
|          | "Spherical<br>Wave" (# 0 |                   | Distance to Input P       |              | -1E+303 mm       | 1E+303 mm      | 1          | 2E+303 mm                  | -10 mm          |
|          | )<br>)                   |                   | Lateral Offset X          |              | -1E+303 mm       | 1E+303 mm      | 1          | 2E+303 mm                  | 0 mm            |
|          |                          |                   | Lateral Offset Y          |              | -1E+303 mm       | 1E+303 mm      | 1          | 2E+303 mm                  | 0 mm            |
|          |                          |                   | Number of Rays X          |              | 1                | 2E+09          | 1          | 2E+09                      | 31              |
|          |                          |                   | Number of Rays Y          |              | 1                | 2E+09          | 1          | 2E+09                      | 31              |
|          |                          |                   | Oversampling Factor       |              | 1E-300           | 1F+300         | 1          | 1F+300                     | 1               |
|          |                          |                   |                           |              |                  |                |            |                            |                 |

## **System Building Blocks – Sawtooth Grating**

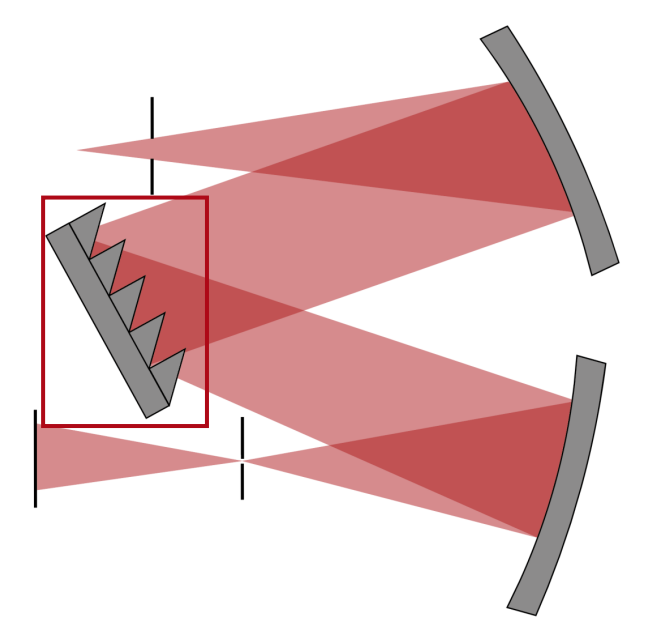

Grating structures, such as a sawtooth or blazed grating, are modeled by defining appropriate surfaces and media in a *Stack*. This *Stack* can then be imported into a variety of different components, depending on the intended use. In this case we investigate the overall wavelength dependency in a grating-specific optical setup, which can be accessed by *Start*, *Gratings*. Afterwards the *Stack* can be loaded into a *Grating Component* in a normal *Optical Setup* to simulate the entire system.

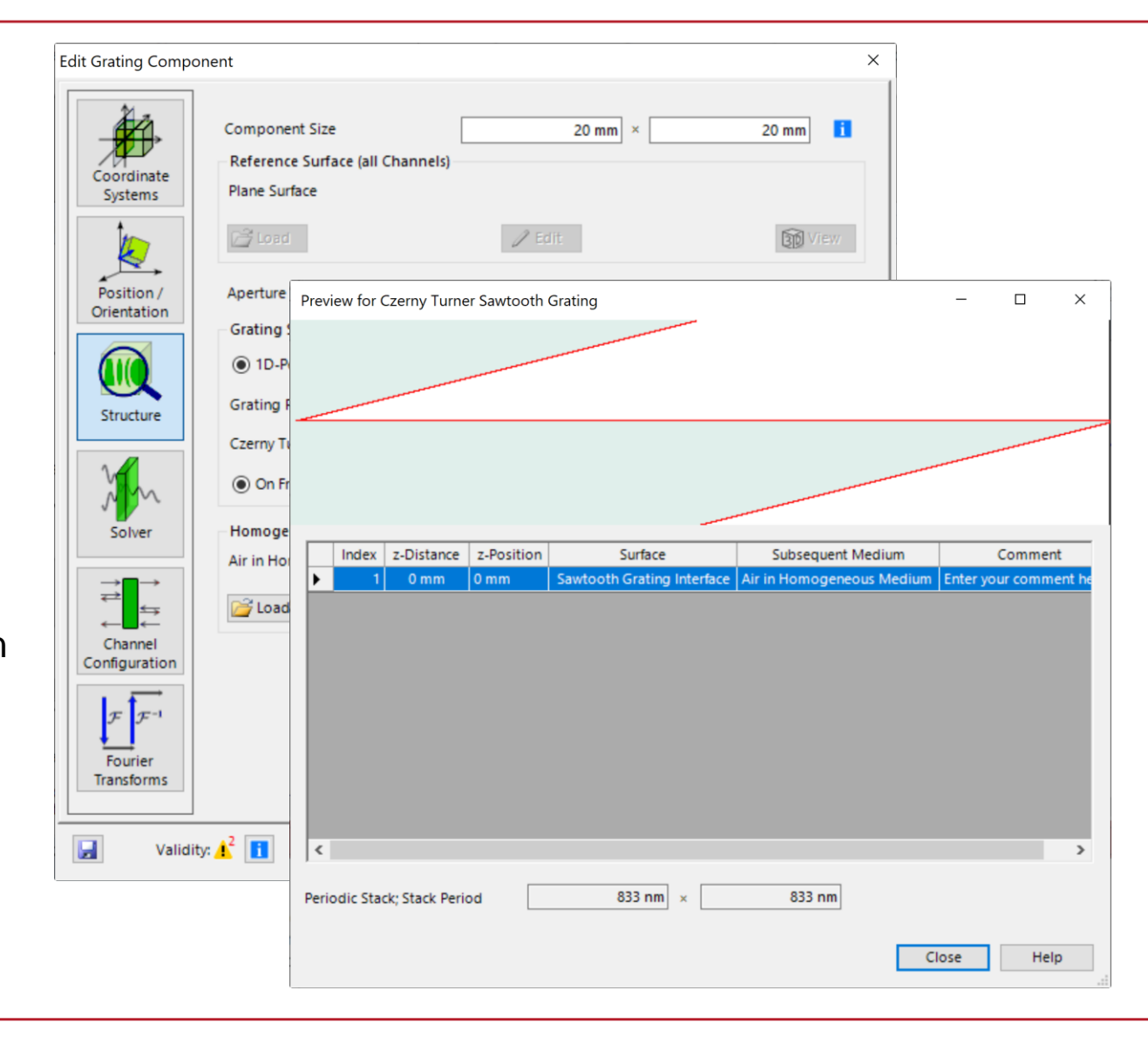

### **Parameter Coupling**

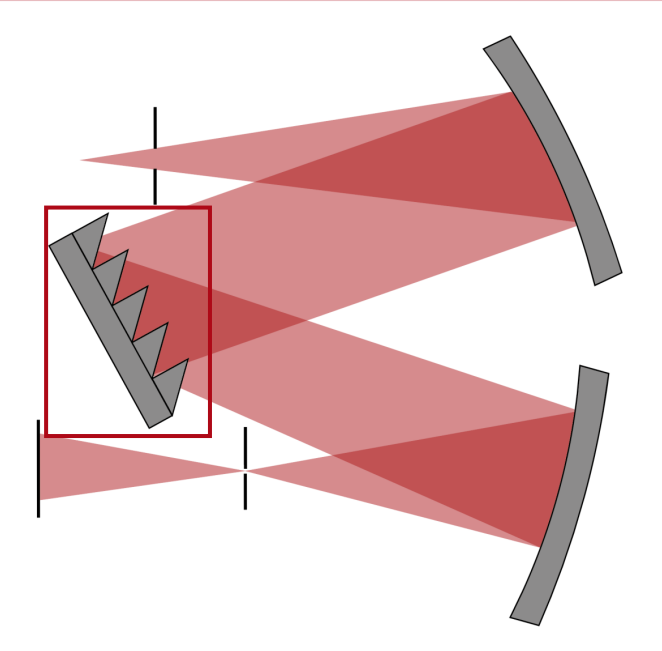

The *Parameter Coupling* feature can be used to link parameters of the system, so that a certain relationship between them is maintained. In this use case we want to adjust the angle of the grating automatically, depending on the which wavelength is investigated .

More information about the *Parameter Coupling* under:

Coupling of Parameters in VirtualLab Fusion

|                                    | 🔌 New Par<br>브릭 Optimiz<br>🗯 Find Foo  | ametric Optimization<br>e Detector Positions<br>cus Position<br>Parameter Variatio | Use Pa<br>Cou | arameter      | Edit Par<br>Coup | ameter<br>oling |          |                              |        |        |
|------------------------------------|----------------------------------------|------------------------------------------------------------------------------------|---------------|---------------|------------------|-----------------|----------|------------------------------|--------|--------|
| Edit Param                         | neter Coupling                         |                                                                                    |               |               |                  |                 |          |                              | ×      |        |
| Paramete<br>Setup the<br>Filter by | er Specification<br>parameter(s) to be | used as input (independent vari                                                    | able) and o   | utput (depend | dent variable    | ) of the coup   | oling sn | ippet.<br>ow Only Used Parar | meters |        |
| 12*                                | Object                                 | Category                                                                           |               | Parar         | neter            | Use in Sni      | ippet    | Short Name                   |        |        |
|                                    | lazed Grating" (# 3)                   | ating" (# 3)                                                                       |               | Cartesian A   | ngle Alpha       |                 |          | Isolated Angle Alpha         | ha     |        |
|                                    | Edit Par                               | rameter Coupling                                                                   |               |               |                  |                 |          |                              |        | ×      |
|                                    | Snippe<br>Define                       | et Specification<br>the snippet which does the actual                              | parameter o   | coupling.     |                  |                 |          |                              |        |        |
|                                    | / Ed                                   | lit                                                                                |               | Vali          | dity: 🕑          |                 |          |                              |        | 522.00 |
|                                    | Inspec                                 | tionWavelength                                                                     |               |               |                  |                 |          |                              |        | 492 nm |
| Help                               | p Va                                   |                                                                                    |               |               |                  |                 |          |                              |        |        |

#### Summary – Components...

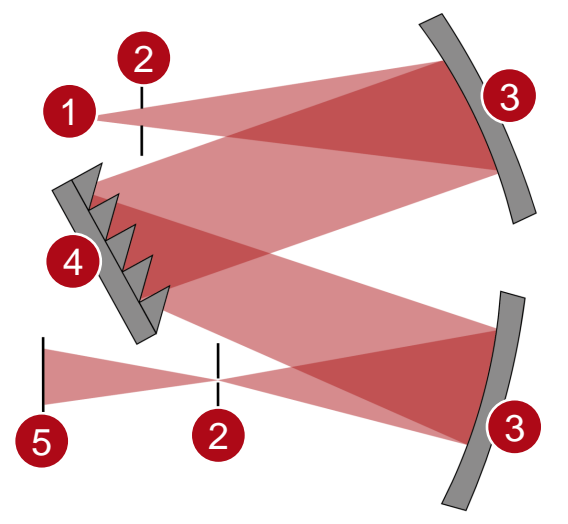

| of Optical System   | in VirtualLab Fusion                                | Model/Solver/Detected Value                    |
|---------------------|-----------------------------------------------------|------------------------------------------------|
| 1. source           | Spherical Wave (with<br>Homogeneous Power Spectrum) | point source (with homogeneous spectrum)       |
| 2. aperture         | Aperture                                            | transmission function                          |
| 3. parabolic mirror | Parabolic Mirror Component                          | Linear Plane Interface<br>Approximation (LPIA) |
| 4. sawtooth grating | Grating Component                                   | FMM/RCWA                                       |
| 5. detector         | Camera Detector                                     | energy density measurement                     |

## **System Impressions**

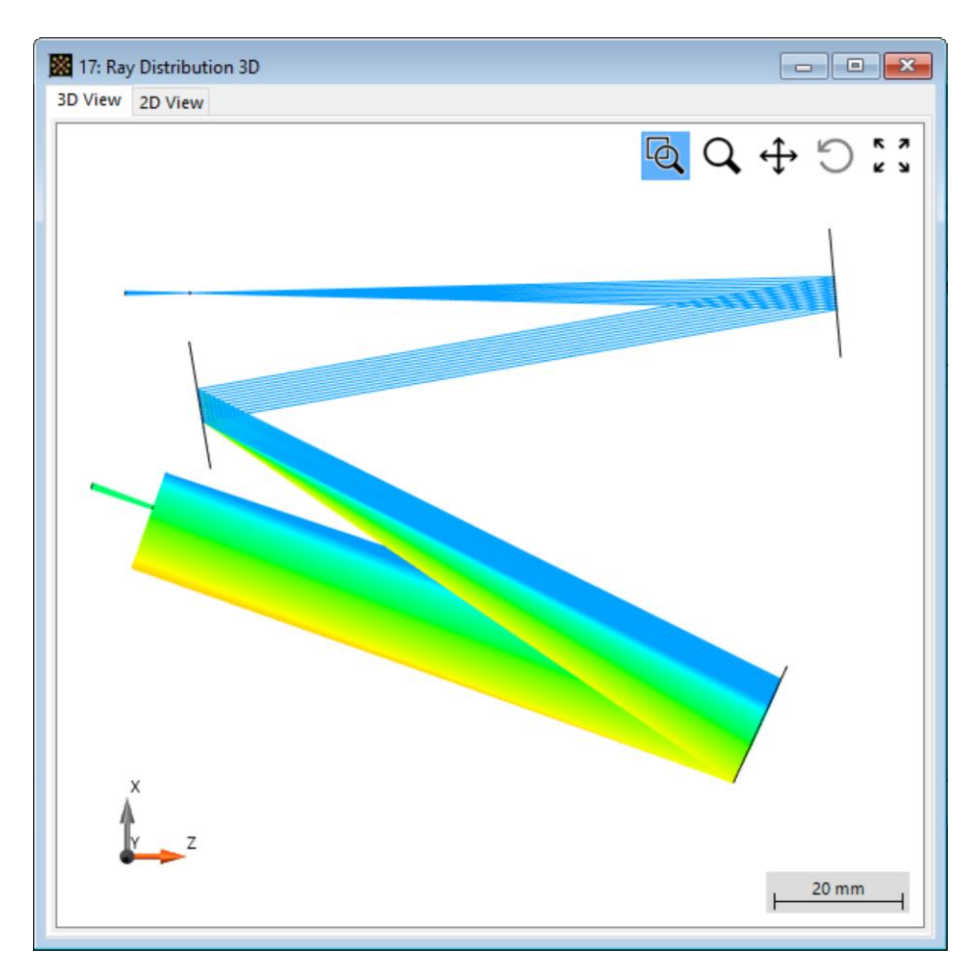

3D Ray Tracing visualization

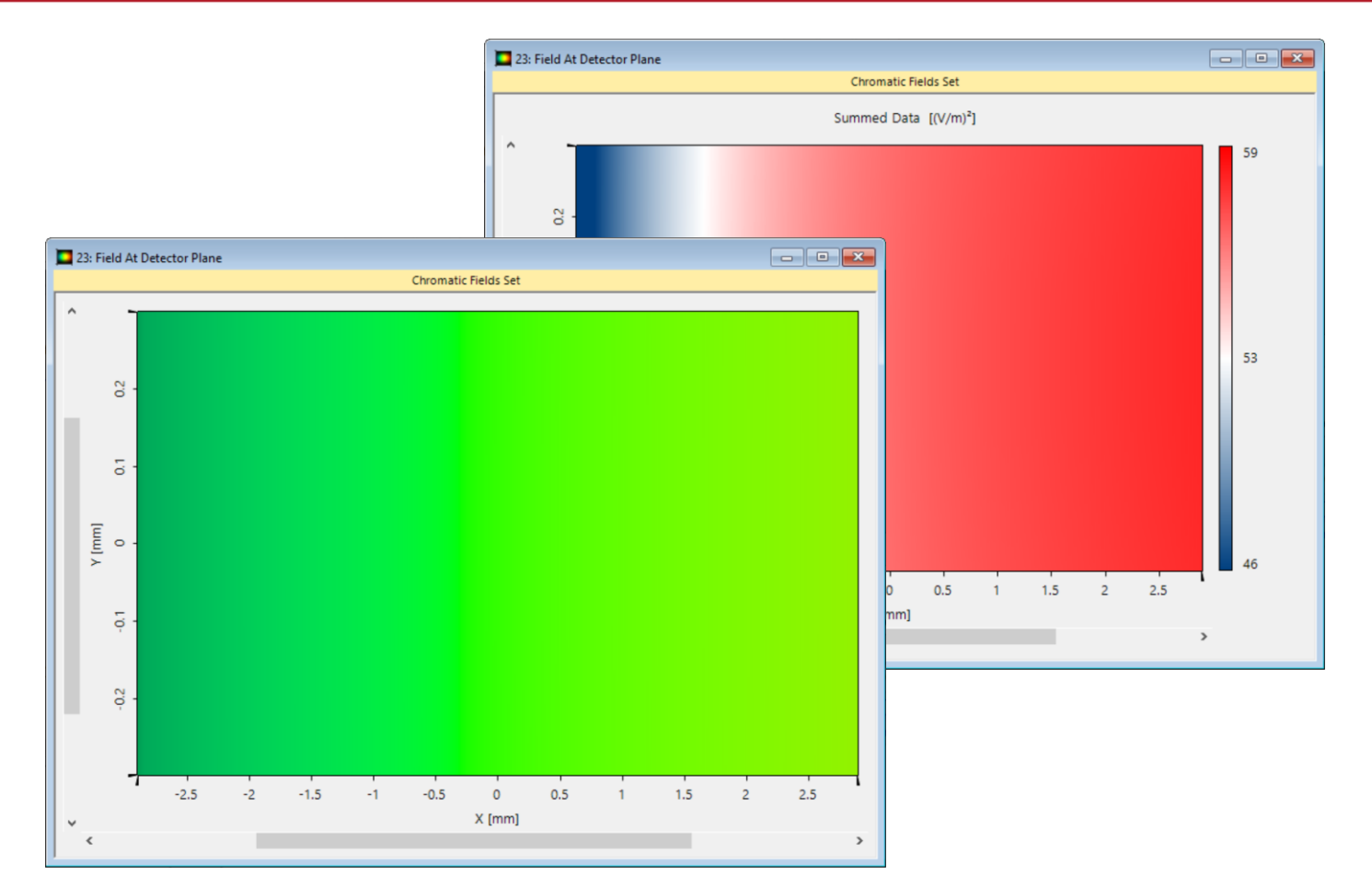

field visualization at detector plane in real and false color (without exit aperture)

# **Grating Efficiency Calculation**

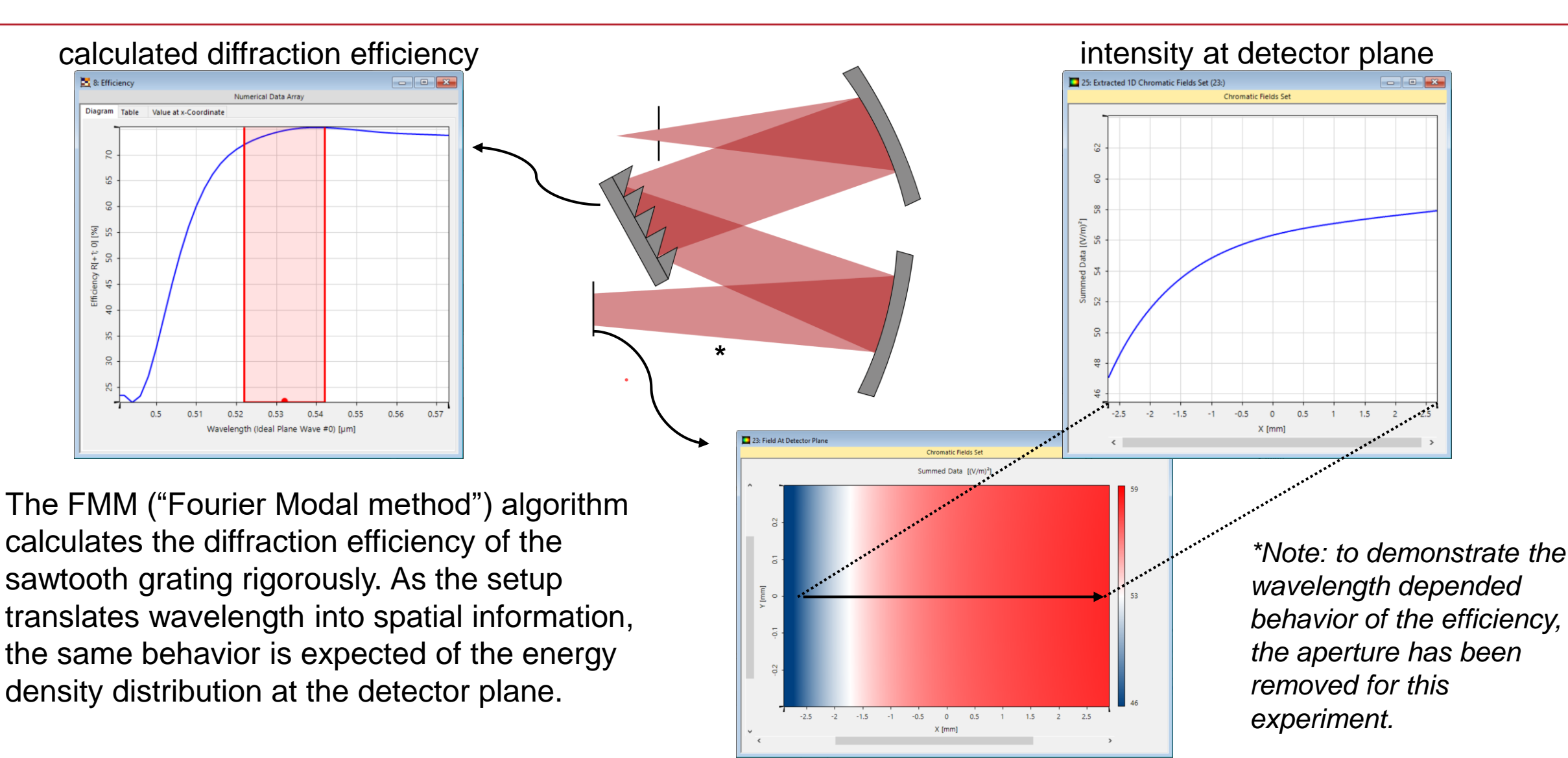

#### **Automatic Rotation of Grating**

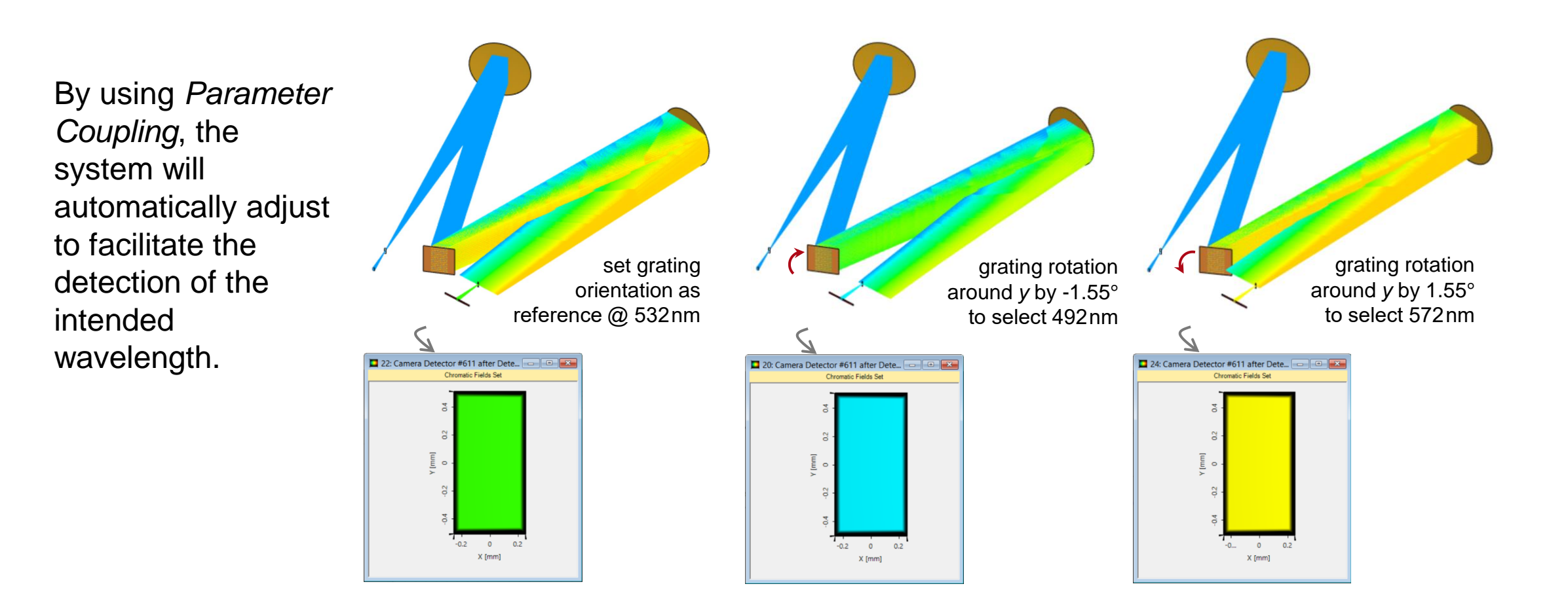

### **Application Example: Sodium Doublet Resolution**

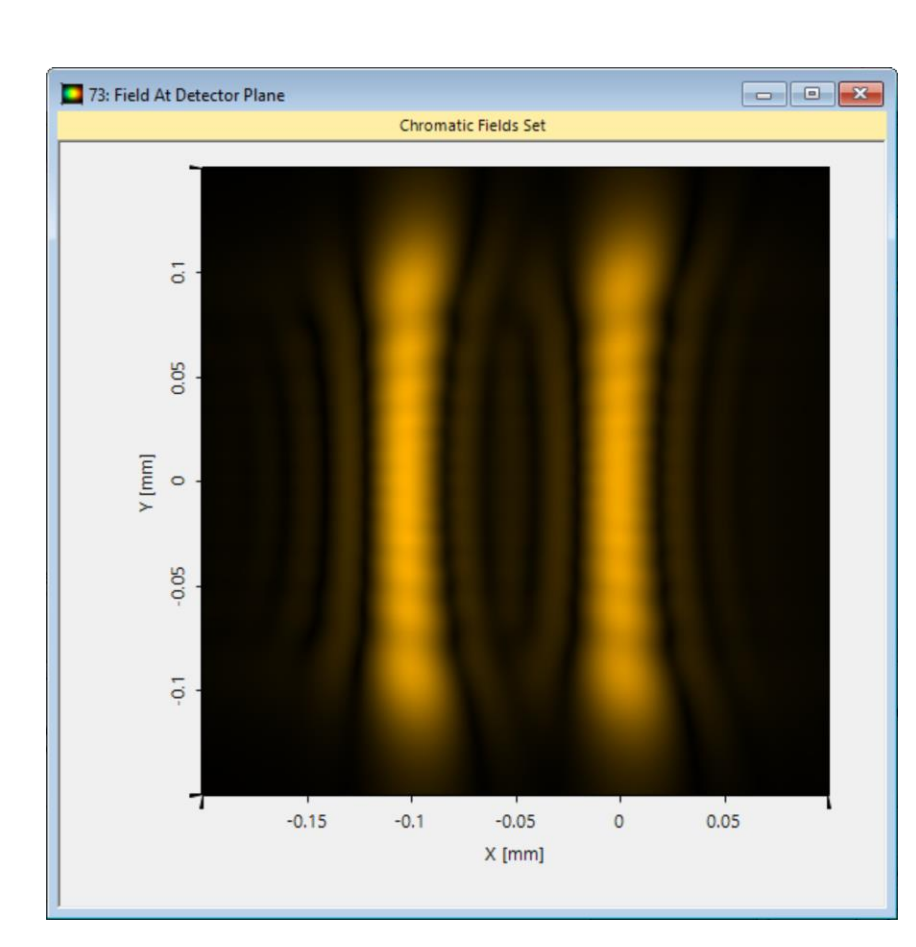

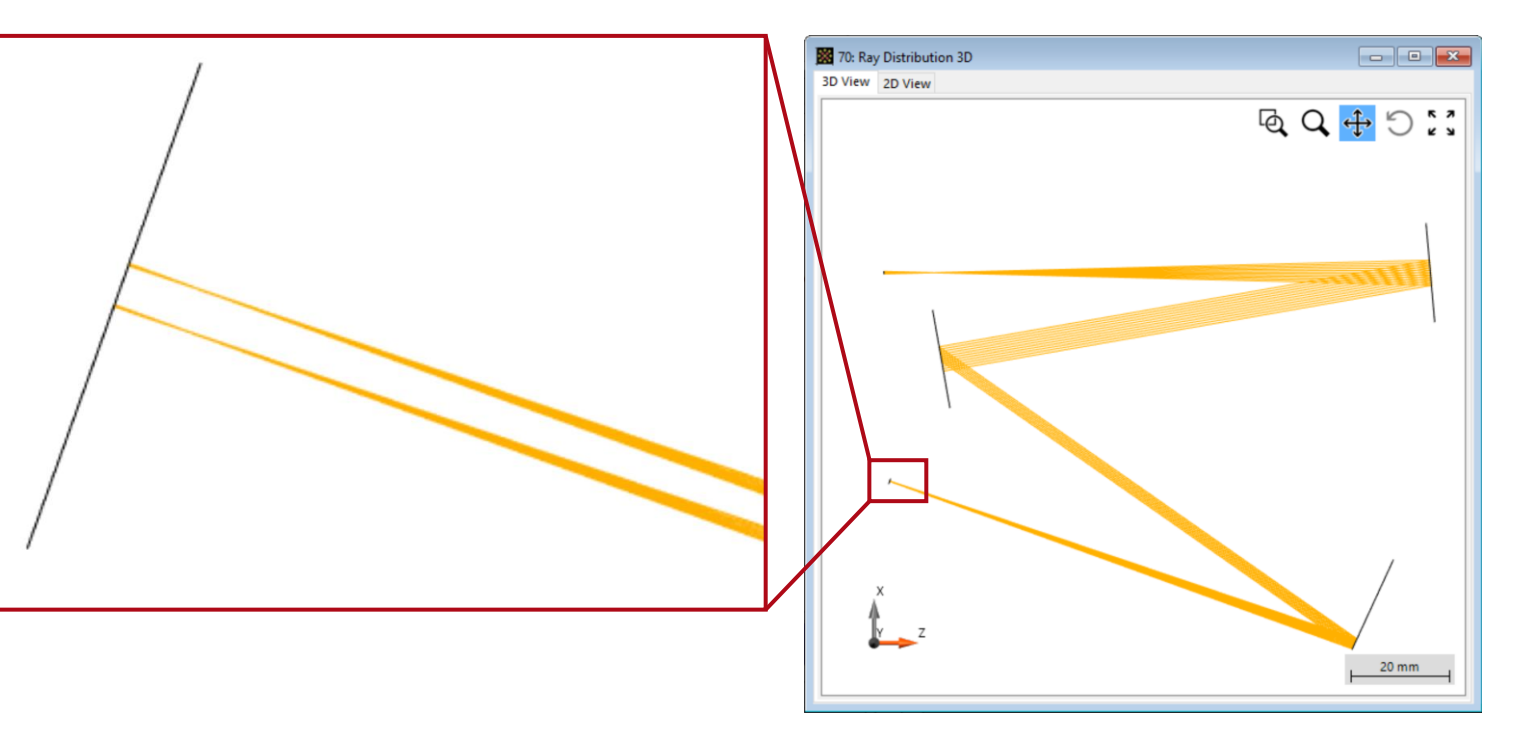

When propagating into the focus of the second mirror, the separation between the two wavelengths can be visualized. Depending on the simulation settings, diffraction effects caused by the apertures can be included in the simulation. For more details see:

Resolving Sodium Doublet by Using a Czerny-Turner Setup

| title            | Czerny-Turner Setup                                                                                                    |
|------------------|----------------------------------------------------------------------------------------------------|
| document code    | GRT.0030                                                                                                    |
| document version | 2.0                                                                                                    |
| software edition | VirtualLab Fusion Advanced                                                                                                    |
| software version | 2021.1 (Build 1.180)                                                                                                    |
| category         | Application Use Case                                                                                                    |
| further reading  | <ul> <li><u>Grating Component</u></li> <li><u>Coherence Measurement Using Michelson Interferometer and Fourier Transform</u><br/><u>Spectroscopy</u></li> <li><u>Resolving Sodium Doublet by Using a Czerny-Turner Setup</u></li> </ul> |